## Step 1

Please visit https://pendaftaran.unpad.ac.id/informasi and select 'Pembuatan Account'

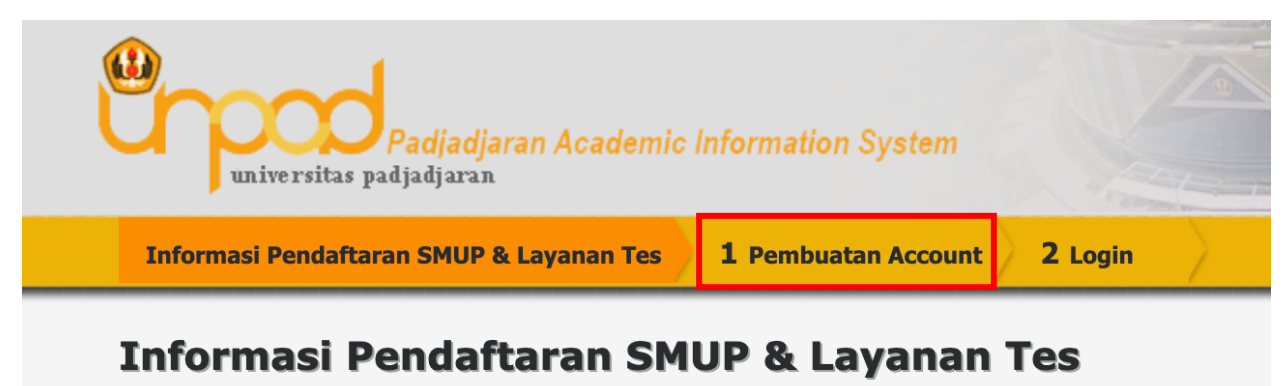

#### Step 2

Complete your personal information, and then select 'Buat Account'

| r (essai dengan Akta Kelahiran/Tjazah).<br>sed on Birth Certificate/Diploma).<br>Immeniliki KTP, NIK bisa diperoleh di Kartu Keluarga).<br>ambe:<br>etf.                                                                                                    | mbuatan Account<br>embuatan Account SMUP dan Layanan Tes Lainnya<br>ma Lengkap*<br>If Name<br>K*<br>Card Number<br>nal*<br>nal<br>mar HP*<br>core Number<br>exarganegaraan*<br>uurry of Citzensipe<br>seword*                                                                                                    |
|----------------------------------------------------------------------------------------------------|----------------------------------------------------------------------------------------------------|
| r (essai dengan Akta Kelahiran/Ijazah).<br>se on Birth Cettificate/Dpiona).<br>memilik KTP, NIK bisa diperoleh di Kartu Keluanga).<br>antee.                                                                                                    | embuatan Account SMUP dan Layanan Tes Lainnya<br>ama Lengkap*<br>Il Name<br>K*<br>Card Number<br>mall*<br>amor HP*<br>sone Number<br>exarganegaraan*<br>untry of Citionnhip<br>sessord*                                                                                                    |
| r (resual dengan Akta Kelahiran/Ijazah).<br>de on Birth Certificate/Diploma).<br>Immbe:<br>Immbe:<br>I | ama Lengkap*<br>II Name<br>K*<br>Card Number<br>nall*<br>ani<br>somor HP*<br>cone Number<br>swarganegaraan*<br>untry of Citizenthip<br>ssword*                                                                                                    |
| Himmeniiki KTTP, MIK bisa diperoleh di Kartu Keluarga).<br>Kart                                                                                                    | K*<br>Card Number<br>nall<br>and<br>somor HP*<br>cone Number<br>swarganegaraan*<br>untry of Citizenship<br>ssword*                                                                                                    |
|                                                                                                    | nall*<br>nan HP*<br>warganegaraan*<br>uurtry of Citizenship<br>ssevord*                                                                                                    |
|                                                                                                    | omor HP*<br>ome Number<br>wargangaraan*<br>uuntry of Citizenship<br>ussword*                                                                                                    |
|                                                                                                    | ewarganegaraan*<br>untry of Citizenship<br>Issword*                                                                                                    |
|                                                                                                    | issword*                                                                                                    |
|                                                                                                    |                                                                                                    |
|                                                                                                    | ang reseword<br>lie kode benkut ini*<br>APTCHA)                                                                                                    |
|                                                                                                    |                                                                                                    |
|                                                                                                    |                                                                                                    |
| ng berlaku di Universitas Padjadjaran termasuk pembatalan dari kelulusan SMUP/tes lainnya.<br>skuding cancellation of gnaduaton from SMUP/diret tests.<br>be penggunaannya karena akan selaku digunakan untuk proses pendaftaran seleksi/tes.<br>tainnya yang diadakan di Universitas Padjadjaran.<br><sup>6</sup><br>10/17/L/COVID<br>10/17/L/COVID                                                                                                    | I. Islieh semua data dengan benar. Apabila terbukti ada data yang tidak benar/palsu, maka Anda aki<br>Fill the data correctly. If it growen that there is data is not ture (dise/fale data), then you will get sonction<br>Nomor Induk Kependuktiak. INIK/NFT dan Password yang talah Anda lakian pada prosess <sup>®</sup> "Penhu<br>Pesas always remember your ID Number (KTVP)Passpord Cart Number) and Password that you have filled in<br>Nomor Induk Kependuktiak. INIK/NFT dan Password akin digunakian untuk pendatarian secara r<br>ID Number (KTVP)Passpord Cart Number) and Password with bu used for SMLP online registration, SRLP size<br>A Penggunana dan daytau penanfastan INIK dan Password untuk pendatarian online in Itanga sekin A<br>Renggunana dan daytau penanfastan INIK dan Password untuk pendatarian online in Itanga sekin A<br>Su Passbork (KEPAS Simor Di Number (KTVP)Passpord Cart Number) ind Pasword Inthe coline registration<br>Di Adviso (KEPAS Simor Di Number (KTVP)Passpord Cart Number) ind Pasword Inthe coline registration<br>Di Adviso (KEPAS Simor Di Number (KTVP)Passpord Cart Number) ind Pasword Passbork (KEPAS Simor Di Number (KTVP)Passpord Cart Number) ind Pasword Passbork (KEPAS Simor Di Number (KTVP)Passpord Cart Number (KTVP)Passpord Cart Number (KTVP)<br>Di Adviso (KEPAS Simor Di Number (KTVP)Passpord Cart Number ) ind Pasword Passbork (KEPAS Simor Di Number (KTVP)Passpord (KEPAS Simor Di Number (KTVP)Passpord (KEPAS Simor Di Number |
| salahan yang da<br>u dengan selurul<br>jons.                                                                                                    | 7. Seturuh proses pengolahan data akan dilakukan dengan komputer. Ikud dengan seksama petunju<br>The entrie data processing will be done by computer. Follow the filling instructions carefully and do not make<br>8. Dengan menanfaatkan/menggunakan NIK dan Password sebagai Account untuk pengisian pendal<br>By using your 10 Number (KTP/Passpord Carl Number) and Password as an Account to fill this online registra<br>3 Saya setuju dan aikan mengikuti perjanjian di atas.<br>1 an agrea adri Wilokow tha genement above.                                                                                                    |

### Step 3

After that, please login using your ID Card Number, Password and fill the Captcha

| Padjadjaran Academic Information System                       | Allow                      |  |
|---------------------------------------------------------------|----------------------------|--|
| Informasi Pendaftaran SMUP & Layanan Tes 🔪 1 Pembuatan Accoun | t 2 Login                  |  |
| Login Pendaftaran SMUP dan Layanan Tes Lainnya<br>NIK*        |                            |  |
| Password*<br>Password                                         |                            |  |
| Tulis kode berikut ini*<br>(CAPTCHA)                          | headsail                   |  |
|                                                               | Can not read? Change text. |  |

#### Step 4

Then select 'International Students Registration'

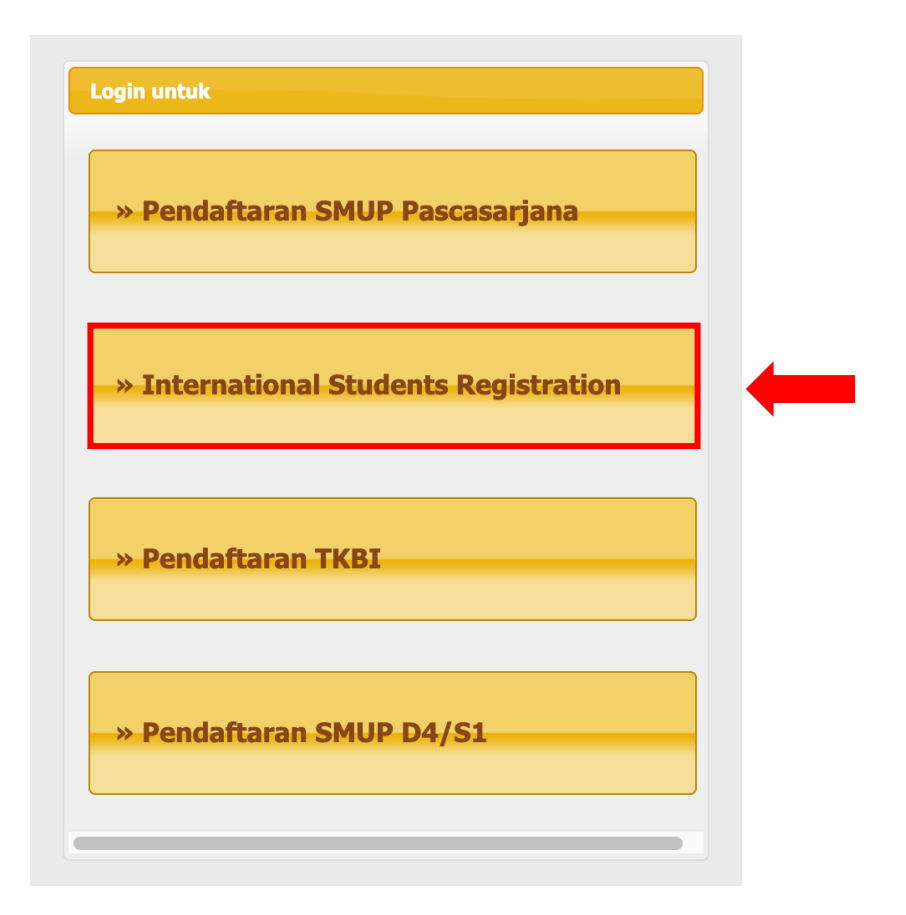

# Step 5

Please complete Biodata Filling Stage, Requirement Documents Upload Stage, Registration Finalization Stage, and compelete the registration.

| Registrant Data                                                                                       | D Card Number :<br>JII Name :<br>egistration Status : | Biodata Filling Stage     Requirement Documents Upload Stage     Registration Finalization Stage     Registration Complete |                                                                                                    |
|----------------------------------------------------------------------------------------------------|-------------------------------------------------------|----------------------------------------------------------------------------------------------------|----------------------------------------------------------------------------------------------------|
| Personal Identity                                                                                     |                                                       |                                                                                                    |                                                                                                    |
| Full Name*<br>Date of Birth*<br>Gender*<br>Country of Citizenship*<br>Phone Number*<br>Email Address* |                                                       |                                                                                                    | Fill in the full name without title.  2008-08-01  Fill in with year-month-date format (yyyy-mm-dd).  Male  Female  INDONESIA  Only one number allowed. |
| 1 Identity                                                                                            | 2 Study Course                                        | 3 Upload Documents 4 Confirmatic                                                                                           | an Logout                                                                                                    |
| Study Co                                                                                              | urse                                                  |                                                                                                    |                                                                                                    |
|                                                                                                    | <b></b>                                               |                                                                                                    |                                                                                                    |

| ?               | ID Card Number<br>Full Name<br>Registration Status | : Biodata Filling Stage Requirement Documents Upload Stage Registration Finalization Stage               |
|-----------------|----------------------------------------------------|----------------------------------------------------------------------------------------------------|
| Study Course to | o be Chosen                                        |                                                                                                    |
| SMUP Program*   |                                                    | <ul> <li>International Master Program</li> <li>International Doctoral Program</li> <li>POSSMA</li> </ul> |

Then Upload Requirement Documents

| Up | Upload Requirement Documents                                                                                                    |                                |            |  |  |  |  |
|----|----------------------------------------------------------------------------------------------------|--------------------------------|------------|--|--|--|--|
| No | Documents                                                                                                    | Files                          |            |  |  |  |  |
| 1  | Photo*                                                                                                    | No. File                       | Action     |  |  |  |  |
|    | Photo must be in <b>JPG</b> format, <b>not allowed in PDF and other formats</b> , with a ratio of 3v4 (portrait), for example, 300 pixels x 400 pixels, faces clearly visible, dress and pose formally for academic purposes, <b>on a white background</b> .                                                                                                    | No file have been uploaded yet | CHOSE FILE |  |  |  |  |
| 2  | ID Card/Passport*                                                                                                    | No. File                       | Action     |  |  |  |  |
|    | Instructions:<br>Please upload a clear copy (in PDF format) of the personal pages of your international passport, or a copy of your birth certificate<br>in the original language and official translated in English or Bahasa. Please make sure that the city of birth is clearly mentioned in<br>English on the identity document as this is a requirement for the verification of your personal details.<br>Note: If you have multiple nationalities and you want those registered, please also upload the identity documents of your other<br>nationalities. Universitas Padjadjaran only register the nationalities of the uploaded identity documents.<br><b>Reason why:</b><br>Your upload will be used to verify your personal details. Furthermore, the information will be used to make sure your name and<br>date of birth on your diploma(s) correspond with the personal pages of your passport/id card/birth certificate. Therefore, if your<br>personal details are not identical on both passport and educational documents please upload an official document with<br>explanation. | No file have been uploaded yet | CHOSE FILE |  |  |  |  |
| 3  | *                                                                                                    | No. File                       | Action     |  |  |  |  |
|    |                                                                                                    | No file have been uploaded yet | CHOSE FILE |  |  |  |  |
| 4  | Bachelor's or Additional Degree Certificate*                                                                                                    | No. File                       | Action     |  |  |  |  |
|    | Instructions:<br>Please upload your official (provisional) bachelor certificate in original language and official translated in English or Bahasa. If the<br>original document is in English or Bahasa you do not have to upload a translation. Please make sure your certificate includes your<br>full name, date of birth, official name of your diploma and institution. Shame and logo. If you had additional certificate (E.g.<br>master Skrprofession)speciality(etc) consists of multiple documents, please combine these documents into one single PDF<br>document in chronological order.<br><b>Reason why:</b><br>Your upload will be used to verify if you have obtained your bachelor (or master St) degree at a recognized higher education<br>institution. Furthermore, your diploma will be used to assess the level of your education, as each country has a different<br>educational system.                                                                                                    | No file have been uploaded yet | CHOSE FILE |  |  |  |  |
| 5  | Bachelor's Transcript of Records*                                                                                                    | No. File                       | Action     |  |  |  |  |
|    | Instructions:<br>Please upload a copy of your official final transcript of records if you already passed your bachelor's degree or additional degree,<br>or upload a most recent transcript of records if you still have to pass your additional degree. Please upload the document in the<br>original language and official translated in English or Bahasa. If the original document is in English or Bahasa you do not have to<br>upload a translation. Please make sure your transcript of records includes your full name, date of birth (preferable), the official<br>name of your diploma and institution% name and logo. If your transcript consists of multiple documents, please combine these<br>documents into one single PDF document in chronological order.<br><b>Reason why:</b><br>Your upload will be used to assess the grades that you have obtained during your study. Furthermore, the upload will be used to<br>gain more insight into the courses of your programme and the length of your previous degree.                                                                 | No file have been uploaded yet | CHOSE FILE |  |  |  |  |
| 6  | English Language Test*                                                                                                    | No. File                       | Action     |  |  |  |  |
|    | Instructions:<br>Please make sure to upload a clear copy of the official test result, your <b>\\$</b> test report form number <b>\\$</b> must be clearly readable. We<br>do not accept a print screen from the online result. Have at least an IBT TOEFL score of 80, or IELTS score of 6.0 or a TOEIC<br>score of 700. The certificate must be issued within the last 2 years.<br><b>Reason why:</b><br>Every international student applying for a (pre-)Master <b>\\$</b> programme has to provide Universitas Padjadjaran with proof of<br>sufficient mastery of the English language.                                                                                                    | No file have been uploaded yet | CHOSE FILE |  |  |  |  |
| 7  | .*                                                                                                    | No. File                       | Action     |  |  |  |  |
|    |                                                                                                    | No file have been uploaded yet | CHOSE FILE |  |  |  |  |
| 8  | Statement of Purpose*                                                                                                    | No. File                       | Action     |  |  |  |  |
|    | Please upload your motivation letter in English (PDF file). Your motivation may contain several subjects, such as a clear motivation of goals and a motivation for taking the master's programme of choice.<br>Reason why:<br>Your upload will be used to assess your motivation and specific goals for entering Universitas Padjadjaran.                                                                                                    | No file have been uploaded yet | CHOSE FILE |  |  |  |  |